# Identificar e Solucionar Problemas da Configuração Básica no FXOS

## Contents

| Introdução                                    |
|-----------------------------------------------|
| <u>Pré-requisitos</u>                         |
| Requisitos                                    |
| Componentes Utilizados                        |
| Informações de Apoio                          |
| Informações do chassi                         |
| Serial Number                                 |
| Versão do FXOS                                |
| Versão do carregador de inicialização         |
| Horário da verificação                        |
| show clock                                    |
| Verificar servidor Ntp                        |
| Monitorando a integridade do chassi           |
| Verificar Ambiente                            |
| Mostrar falha                                 |
| Problemas de fonte de alimentação             |
| Problemas com o ventilador                    |
| Mostrar evento                                |
| Show System Reset-reason                      |
| Problemas de alimentação na placa-mãe         |
| Dispositivos lógicos                          |
| Instância de monitoramento                    |
| Mostrar Status do Servidor                    |
| Mostrar slot                                  |
| Mostrar Instância do Aplicativo               |
| Show Logical-device                           |
| Mostrar instância do aplicativo               |
| Mostrar Detalhes da Instância do Aplicativo   |
| Mostrar Detalhes do Recurso                   |
| Acesso do gerenciador de chassi               |
| Acesso ao Servidor Web Local                  |
| Interfaces do monitor                         |
| Verificar o IP de gerenciamento do chassi     |
| Show Mgmt-port                                |
| Definir Captura na Interface de Gerenciamento |
| show interface                                |
| Show Port-channel                             |
| Informações Relacionadas                      |

Introdução

Este documento descreve as etapas para ajudar a confirmar se o estado básico do Cisco Secure Firewall eXtensible Operating (FXOS) e a configuração estão corretos.

## Pré-requisitos

### Requisitos

A Cisco recomenda que você tenha conhecimento sobre:

- Cisco Secure Firewall eXtensible Operating (FXOS)
- Defesa contra ameaças (FTD) do Cisco Secure Firewall

## **Componentes Utilizados**

As informações neste documento foram criadas a partir de dispositivos em um ambiente de laboratório específico. Todos os dispositivos usados neste documento começaram com uma configuração limpa (padrão). Se a rede estiver ativa, certifique-se de que você entenda o impacto potencial de qualquer comando.

- Cisco Secure Firewall eXtensible Operating 4110, versão 2.10.(1.179)
- Cisco Secure Firewall Threat Defense, versão 7.0.5

As informações neste documento foram criadas a partir de dispositivos em um ambiente de laboratório específico. Todos os dispositivos utilizados neste documento foram iniciados com uma configuração (padrão) inicial. Se a rede estiver ativa, certifique-se de que você entenda o impacto potencial de qualquer comando.

## Informações de Apoio

O chassi do Cisco Secure Firewall é uma plataforma de última geração para soluções de segurança de rede e de contato. Um dispositivo lógico permite executar uma instância de aplicativo, ASA ou Cisco Secure Firewall Threat Defense (FTD).

Dependendo do dispositivo lógico adicionado, o tipo e a versão da instância do aplicativo são definidos.

## Informações do chassi

Esses comandos ajudam a obter informações gerais do seu chassi (esteja tudo operável ou não) que informações coletam para o TAC para solucionar o erro do chassi.

Serial Number

O número de série é usado como um identificador do chassi. É necessário no caso de uma RMA de todo o chassi

FPR4110-04-A# scope chassis 1FPR4110-04-A /chassis # show inventoryChassis PID Vendor Serial (SN) HW Revision------------1FPR-4110-K9Cisco Systems Inc JMX2136L03W0

Versão do FXOS

FPR4110-04-A# show version Version: 2.10(1.179) Startup-Vers: 2.10(1.179)

Há duas maneiras de saber a versão do FXOS, esta inclui o firmware.

FPR4110-04-A# show fabric-interconnect firmware Fabric Interconnect A: Running-Kern-Vers: 5.0(3)N2(4.101.103) Running-Sys-Vers: 5.0(3)N2(4.101.103) Package-Vers: 2.10(1.179) Startup-Kern-Vers: 5.0(3)N2(4.101.103) Startup-Sys-Vers: 5.0(3)N2(4.101.103) Act-Kern-Status: Ready Act-Sys-Status: Ready Bootloader-Vers:

### Versão do carregador de inicialização

FPR4110-04-A# scope chassis 1 FPR4110-04-A /chassis # scope server 1 FPR4110-04-A /chassis/server # scope adapter 1 FPR4110-04-A /chassis/server/adapter # show version detail Adapter 1: Running-Vers: 5.10(1.53) Package-Vers: 2.10(1.179) Update-Status: Ready Activate-Status: Ready Bootloader-Update-Status: Ready Startup-Vers: 5.10(1.53) Backup-Vers: 5.10(1.57) Bootloader-Vers: 4.0(1.62)

#### Horário da verificação

FPR4110-04-A# connect fxos FPR4110-04-A(fxos)# show system uptime System start time: Mon Oct 23 16:45:36 2023 System uptime: 98 days, 1 hours, 49 minutes, 36 seconds Kernel uptime: 98 days, 1 hours, 40 minutes, 19 seconds Active supervisor uptime: 98 days, 1 hours, 49 minutes, 36 second

show clock

FPR4110-04-A# show clock Tue Jan 30 17:07:50 EST 2024

#### Verificar servidor Ntp

FPR4110-04-A# scope system FPR4110-04-A /system # scope services FPR4110-04-A /system/services # show ntp-server NTP server hostname: Name Time Sync Status

172.16.254.131 Time Synchronized

### Monitorando a integridade do chassi

Estes são alguns comandos para ajudar a solucionar problemas de status do hardware do chassi.

Verificar Ambiente

FPR4110-04-A# scope chassis 1 FPR4110-04-A /chassis # show environment expand detail Chassis 1: Overall Status: Power Problem Operability: Operable Power State: Redundancy Failed Thermal Status: Ok

PSU 1: Threshold Status: N/A Overall Status: N/A Operability: N/A Power State: Off Thermal Status: OK Voltage Status: N/A

PSU 2: Threshold Status: OK Overall Status: Operable Operability: Operable Power State: On Thermal Status: OK Voltage Status: OK

Tray 1 Module 1: Threshold Status: OK Overall Status: Operable Operability: Operable Power State: On Thermal Status: OK Voltage Status: OK

Fan Module Stats: Ambient Temp (C): 27.000000

Fan 1: Threshold Status: OK

Overall Status: Operable Operability: Operable Power State: On Thermal Status: OK Voltage Status: OK

Fan 2: Threshold Status: OK Overall Status: Operable Operability: Operable Power State: On Thermal Status: OK Voltage Status: OK ... Server 1: Name:

User Label: Overall Status: Ok Operability: Operable Oper Power: On

Adapter 1: Threshold Status: N/A Overall Status: Operable Operability: Operable Power State: On Thermal Status: N/A Voltage Status: N/A

Motherboard: Threshold Status: OK Overall Status: N/A Operability: N/A Oper Power: On Power State: Ok Thermal Status: OK Voltage Status: OK CMOS Battery Voltage Status: Ok Mother Board Power Usage Status: Ok

Motherboard Temperature Statistics: Motherboard Front Temperature (C): 19.000000 Motherboard Rear Temperature (C): 26.000000

Memory Array 1: Threshold Status: N/A Overall Status: N/A Operability: N/A Power State: N/A Thermal Status: N/A Voltage Status: N/A

#### DIMMs:

DIMM Threshold Status Overall Status Operability Power State Thermal Status Voltage Status

1 N/A Operable N/A N/A OK N/A

2 N/A Removed N/A N/A N/A N/A

3 N/A Removed N/A N/A N/A N/A

4 N/A Operable N/A N/A OK N/A

5 N/A Removed N/A N/A N/A N/A

•••

CPU 1: Threshold Status: N/A Overall Status: Operable Operability: Operable Power State: N/A Thermal Status: OK Voltage Status: N/A

#### Mostrar falha

A lista de falhas mostra todos os problemas de hardware identificados nas plataformas Secure Firewall. Ela ajuda a obter um resumo das falhas ativas, bem como das falhas já eliminadas.

As falhas são mostradas em ordem cronológica. A gravidade reflete a importância da falha, enquanto a descrição fornece um breve resumo. O foco está principalmente na gravidade, no carimbo de hora e na descrição. A ordem de gravidade da falha da mais grave para a menos grave é:

- Crítico
- Principal
- Menor
- Aviso
- Informações/condição

FPR4110-04-A# show fault

Severity Code Last Transition Time ID Description

----- ----- ------

Major F0276 2023-12-14T18:26:29.505 507308 ether port 2/2 on fabric interconnect A oper state: link-down, reason: Link failure or not-connected Major F0276 2023-11-13T14:07:37.720 221350 ether port 1/1 on fabric interconnect A oper state: link-down, reason: Link failure or not-connected Info F0279 2023-11-13T14:07:37.720 446504 ether port 1/7 on fabric interconnect A oper state: sfp-not-present Major F0276 2023-11-07T08:10:50.143 434090 ether port 1/6 on fabric interconnect A oper state: link-down, reason: Link failure or not-connected Major F0276 2023-11-07T08:10:49.941 434081 ether port 1/5 on fabric interconnect A oper state: link-down, reason: Link failure or not-connected Major F0282 2023-07-31T17:52:04.764 201600 lan port-channel 7 on fabric interconnect A oper state: failed, reason: No operational members Major F0282 2023-07-31T17:51:03.325 201446 lan port-channel 4 on fabric interconnect A oper state: failed, reason: No operational members Major F0282 2023-07-31T17:49:00.451 201281 lan port-channel 2 on fabric interconnect A oper state: failed, reason: No operational members Major F0282 2023-07-31T17:42:34.236 200638 lan port-channel 1 on fabric interconnect A oper state: failed, reason: No operational members Major F0909 2023-06-19T14:02:55.642 99113 default Keyring's certificate is invalid, reason: expired. Warning F1781 2012-01-11T02:21:44.215 90296 The password encryption key has not been set. Info F0461 2011-12-31T21:32:43.448 35793 Log capacity on Management Controller on server 1/1 is very-low Major F0408 2011-12-31T21:32:32.787 35497 Power state on chassis 1 is redundancy-failed Warning F0528 2011-12-31T21:32:32.787 35498 Power supply 1 in chassis 1 power: off Minor F1437 2011-12-31T21:31:08.462 32663 Config backup may be outdated FPR4110-04-A#

As falhas podem ser filtradas com base em causa, detalhes, gravidade ou falhas suprimidas.

FPR4110-04-A# show fault ? 0-18446744073709551615 ID <CR> > Redirect it to a file >> Redirect it to a file in append mode cause Cause detail Detail severity Severity suppressed Fault Suppressed | Pipe command output to filter

FPR4110-04-A# show fault severity major Severity Code Last Transition Time ID Description

Major F0276 2023-12-14T18:26:29.505 507308 ether port 2/2 on fabric interconnect A oper state: link-down, reason: Link failure or not-connected Major F0276 2023-11-13T14:07:37.720 221350 ether port 1/1 on fabric interconnect A oper state: link-down, reason: Link failure or not-connected Major F0276 2023-11-07T08:10:50.143 434090 ether port 1/6 on fabric interconnect A oper state: link-down, reason: Link failure or not-connected Major F0276 2023-11-07T08:10:50.143 434090 ether port 1/6 on fabric interconnect A oper state: link-down, reason: Link failure or not-connected Major F0276 2023-11-07T08:10:49.941 434081 ether port 1/5 on fabric interconnect A oper state: link-down, reason: Link failure or not-connected Major F0282 2023-07-31T17:52:04.764 201600 lan port-channel 7 on fabric interconnect A oper state: failed, reason: No operational members Major F0282 2023-07-31T17:51:03.325 201446 lan port-channel 4 on fabric interconnect A oper state: failed, reason: No operational members Major F0282 2023-07-31T17:49:00.451 201281 lan port-channel 2 on fabric interconnect A oper state: failed, reason: No operational members Major F0282 2023-07-31T17:49:00.451 201281 lan port-channel 1 on fabric interconnect A oper state: failed, reason: No operational members Major F0282 2023-07-31T17:42:34.236 200638 lan port-channel 1 on fabric interconnect A oper state: failed, reason: No operational members Major F0282 2023-07-31T17:41:34.673 200660 lan port-channel 3 on fabric interconnect A oper state: failed, reason: No operational members Major F0282 2023-07-31T17:41:34.673 200660 lan port-channel 3 on fabric interconnect A oper state: failed, reason: No operational members Major F0408 2011-12-31T21:32:32.787 35497 Power state on chassis 1 is redundancy-faile

Problemas de fonte de alimentação

Para problemas de fonte de alimentação, um status de Problema de voltagem é o indicador de um problema.

FPR4110-04-A# scope chassis 1 FPR4110-04-A /chassis # show psu

PSU: PSU Type Wattage (W) Overall Status --- -----1 DV 0 N/A 2 DV 1100 Operable

#### Problemas com o ventilador

Se houver falhas térmicas, provavelmente elas são um problema legítimo de hardware com resfriamento/ventiladores ou um falso positivo devido a um defeito de software. Se o status do ventilador for Inoperable ou degradado, entre em contato com o TAC para obter assistência adicional.

FPR4110-04-A# scope chassis 1 FPR4110-04-A /chassis # show fan-module Fan Module: Tray Module Overall Status

- 1 1 Operable
- 1 2 Operable
- 1 3 Operable
- 1 4 Operable
- 1 5 Operable
- 1 6 Operable

#### Mostrar evento

É importante verificar se há falhas no aplicativo FXOS para ver se o problema está no próprio blade ou se o aplicativo não consegue inicializar devido a um problema relacionado ao software.

FPR4110-04-A# scope chassis FPR4110-04-A /chassis # scope server FPR4110-04-A /chassis/server # scope fxos FPR4110-04-A /chassis/server/fxos # show event Creation Time ID Code Description

----- ------

<sup>2024-01-25</sup>T14:09:32.783 588408 E4197910 [FSM:STAGE:END]: Waiting for install license complete from blade 1/1(FSM-STAGE:sam:dme:OsControl 2024-01-25T14:09:32.783 588409 E4197611 [FSM:STAGE:SKIP]: Reboot blade 1/1(FSM-STAGE:sam:dme:OsControllerInitOS:RebootHostAfterUpgra 2024-01-25T14:09:32.783 588410 E4197611 [FSM:STAGE:END]: Reboot blade 1/1(FSM-STAGE:sam:dme:OsControllerInitOS:RebootHostAfterUpgra

2024-01-25T14:09:32.783 588411 E4197612 [FSM:END]: Init OS on blade 1/1(FSM:sam:dme:OsControllerInitOS) 2024-01-25T14:09:32.783 588412 E4197612 [FSM:STAGE:END]: (FSM-STAGE:sam:dme:OsControllerInitOS:success) 2024-01-25T14:09:32.782 588405 E4197909 [FSM:STAGE:STALE-SUCCESS]: Request for upgrade to blade 1/1(FSM-STAGE:sam:dme:OsControllerInitOS:Request 2024-01-25T14:09:32.782 588406 E4197909 [FSM:STAGE:END]: Request for upgrade to blade 1/1(FSM-STAGE:sam:dme:OsControllerInitOS:Request 2024-01-25T14:09:32.782 588407 E4197910 [FSM:STAGE:SKIP]: Waiting for install license complete from blade 1/1(FSM-STAGE:sam:dme:OsControllerInitOS:Request 2024-01-25T14:09:32.773 588404 E4197909 [FSM:STAGE:ASYNC]: Request for upgrade to blade 1/1(FSM-STAGE:sam:dme:OsControllerInitOS:Request 2024-01-25T14:09:32.768 588401 E4197609 [FSM:STAGE:END]: Request for upgrade to blade 1/1(FSM-STAGE:sam:dme:OsControllerInitOS:Request 2024-01-25T14:09:32.768 588401 E4197609 [FSM:STAGE:END]: Request for upgrade to blade 1/1(FSM-STAGE:sam:dme:OsControllerInitOS:Request 2024-01-25T14:09:32.768 588402 E4197610 [FSM:STAGE:END]: Request for upgrade to blade 1/1(FSM-STAGE:sam:dme:OsControllerInitOS:Request 2024-01-25T14:09:32.768 588403 E4197610 [FSM:STAGE:END]: Waiting for upgrade complete from blade 1/1(FSM-STAGE:sam:dme:OsControllerInitOS:Request 2024-01-25T14:09:32.768 588403 E4197610 [FSM:STAGE:END]: Waiting for upgrade complete from blade 1/1(FSM-STAGE:sam:dme:OsControllerInitOS:Request 2024-01-25T14:09:32.768 588403 E4197610 [FSM:STAGE:END]: Waiting for upgrade complete from blade 1/1(FSM-STAGE:sam:dme:OsControllerInitOS:Request 2024-01-25T14:09:32.768 588403 E4197610 [FSM:STAGE:END]: Waiting for upgrade complete from blade 1/1(FSM-STAGE:sam:dme:OsControllerInit 2024-01-25T14:09:32.768 588403 E4197610 [FSM:STAGE:END]: Waiting for upgrade complete from blade 1/1(FSM-STAGE:sam:dme:OsControllerInit 2024-01-25T14:09:32.768 588403 E4197610 [FSM:STAGE:END]: Waiting for upgrade complete from blade 1/1(FSM-STAGE:sam:dme:OsControllerInit 2024-01-25T14:0

Show System Reset-reason

Para recarregamentos inesperados de aplicativos/dispositivos, verifique se não existem núcleos para nenhum processo (FTD) e verifique **crashinfo** do ASA/Lina usando o comando **show crash**. Se eles não existirem, o problema provavelmente está relacionado ao FXOS e pode ser roteado usando a palavra-chave FXOS.

FPR4110-04-A# connect fxos FPR4110-04-A(fxos)# show system reset-reason ----- reset reason for Supervisor-module 1 (from Supervisor in slot 1) ---1) No time Reason: Unknown Service: Version: 5.0(3)N2(4.101)

2) No time Reason: Unknown Service: Version: 5.0(3)N2(4.101) ...

Problemas de alimentação na placa-mãe

FPR4110-04-A# scope chassis 1 FPR4110-04-A /chassis # scope server 1/1 FPR4110-04-A /chassis/server # show fsm status

Slot: 1 Server: sys/chassis-1/blade-1

FSM 1: Remote Result: Not Applicable Remote Error Code: None Remote Error Description: Status: Nop Previous Status: Turnup Success Timestamp: 2023-10-23T16:48:19.299 Try: 0 Flags: 0 Progress (%): 100 Current Task:

FSM 2: Status: Nop Previous Status: Identify Success Timestamp: 2023-10-23T16:47:33.592 Try: 0 Progress (%): 100 Current Task:

FSM 3: Status: Nop Previous Status: Configure Success Timestamp: 2023-10-23T16:48:16.739 Try: 0 Flags: 0 Progress (%): 100 Current Task:

FPR4110-04-A /chassis/server # show fault Severity Code Last Transition Time ID Description

----- -----

Info F0461 2011-12-31T21:32:43.448 35793 Log capacity on Management Controller on server 1/1 is very-low

Dispositivos lógicos

Conforme indicado nas informações em segundo plano, um dispositivo lógico permite executar uma instância do aplicativo, seja ASA ou FTD.

Estes são alguns comandos para confirmar o status da instância do aplicativo instalada no chassi.

Instância de monitoramento

Mostrar Status do Servidor

Verifique se o slot e o status da detecção estão corretos.

FPR4110-04-A# show server status Server Slot Status Overall Status Discovery

1/1 Equipped Ok Complete

#### Mostrar slot

Visualize o nível de Log, o estado admin e o estado operável do slot.

#### FPR4110-04-A /ssa # show slot

Slot: Slot ID Log Level Admin State Oper State

1 Info Ok Online

Mostrar Instância do Aplicativo

Visualize o nome, a versão, o autor, quais tipos de implantação são suportados, o tipo de CSP e se é o aplicativo padrão usado.

FPR4110-04-A# scope ssa FPR4110-04-A /ssa # show app Name Version Author Supported Deploy Types CSP Type Is Default App

ftd 7.0.4-55 cisco Native,Container Application No ftd 7.0.5-72 cisco Native,Container Application Yes

Show Logical-device

FPR4110-04-A# scope ssa FPR4110-04-A /ssa # show logical-device

Logical Device: Name Description Slot ID Mode Oper State Template Name

FTD1 1 Standalone Ok ftd

Mostrar instância do aplicativo

Exiba as informações completas do estado operacional da instância do aplicativo, use show app-instance no escopo do slot.

Esse comando ajuda particularmente quando você cria ou atualiza a instância do aplicativo, como mostra o estado operacional se é Instalando ou On-line e a versão do software em execução.

FPR4110-04-A# scope ssa FPR4110-04-A /ssa # scope slot 1 FPR4110-04-A /ssa/slot # show app-instance Application Instance: App Name Identifier Admin State Oper State Running Version Startup Version Deploy Type Turbo Mode Profile Name Cluster State Cluster Role

ftd FTD1 Enabled Online 7.0.5-72 7.0.5-72 Native No Not Applicable None

Mostrar Detalhes da Instância do Aplicativo

FPR4110-04-A# scope ssa FPR4110-04-A /ssa # show app-instance detail

App Name: ftd Identifier: FTD1 Slot ID: 1 Admin State: Enabled Oper State: Online Running Version: 7.0.5-72 Startup Version: 7.0.5-72 Deploy Type: Native Profile Name: Cluster State: Not Applicable Cluster Role: None Current Job Type: Start Current Job Progress: 100 Current Job State: Succeeded Clear Log Data: Available Error Msg: Hotfixes: Externally Upgraded: No FPR4110-04-A /ssa #

Mostrar Detalhes do Recurso

Exibir alocação de recursos para a instância do aplicativo.

FPR4110-04-A# scope ssa FPR4110-04-A /ssa # scope slot 1 FPR4110-04-A /ssa/slot # enter app-instance ftd FTD1 FPR4110-04-A /ssa/slot/app-instance # show resource detail

Resource: Allocated Core NR: 22 Allocated RAM (MB): 52096 Allocated Data Disk (MB): 128685 Allocated Binary Disk (MB): 3907 Allocated Secondary Disk (MB): 0

Acesso do gerenciador de chassi

Acesso ao Servidor Web Local

Por padrão, o chassi Secure Firewall Threat Defense 4100/9300 nega todo o acesso ao servidor Web local. Você deve configurar sua lista de acesso de IP com uma lista de serviços permitidos para cada um dos seus blocos de IP.

A Lista de Acesso IP suporta protocolos:

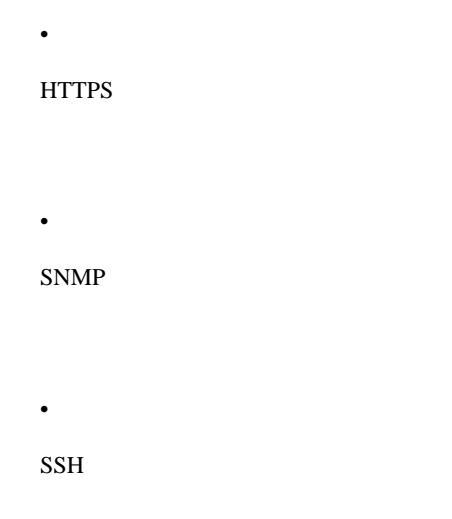

FPR4110-04-A# scope system FPR4110-04-A /system # scope services FPR4110-04-A /system/services # show ip-block

0.0.0.0 0 snmp

O comando enter serve para configurar uma nova entrada.

FPR4110-04-A /system/services # enter ? dns Domain Name Server hostname ip-block Permitted IP Block ipv6-block Permitted IPv6 Block ntp-server NTP server hostname ssh-host SSH Server public keys

FPR4110-04-A /system/services # enter ip-block ? a.b.c.d IP Address

FPR4110-04-A /system/services # enter ip-block 0.0.0.0 ? 0-32 Prefix Length

FPR4110-04-A /system/services # enter ip-block 0.0.0.0 0 ? https Https snmp Snmp

#### ssh Ssh

FPR4110-04-A /system/services/ # enter ip-block 0.0.0.0 0 ssh FPR4110-04-A /system/services/ip-block\* # commit-buffer FPR4110-04-A /system/services/ip-block # up FPR4110-04-A /system/services # show ip-block

Permitted IP Block: IP Address Prefix Length Protocol

----- ------

0.0.0.0 0 https 0.0.0.0 0 snmp 0.0.0.0 0 ssh

Interfaces do monitor

Verificar o IP de gerenciamento do chassi

FPR4110-04-A# show fabric-interconnect

Fabric Interconnect:

ID OOB IP Addr OOB Gateway OOB Netmask OOB IPv6 Address OOB IPv6 Gateway Prefix Operability Ingress VLAN Group Entry Count (Current/Material Content/Material Content/Material C

A 172.16.244.72 172.16.244.65 255.255.255.192 :: :: 64 Operable 0/500 53/102

\_\_\_\_ \_\_\_\_

Show Mgmt-port

Determine o status da interface de gerenciamento.

FPR4110-04-A# connect local-mgmt FPR4110-04-A(local-mgmt)# FPR4110-04-A(local-mgmt)# show mgmt-port eth0 Link encap:Ethernet HWaddr 50:0f:80:8e:a5:cd inet addr:172.16.244.72 Bcast:172.16.244.127 Mask:255.255.255.192 inet6 addr: fe80::520f:80ff:fe8e:a5cd/64 Scope:Link inet6 addr: fe80::520f:80ff:fe8e:a5cd/64 Scope:Link UP BROADCAST RUNNING MULTICAST MTU:1500 Metric:1 RX packets:7359566 errors:0 dropped:0 overruns:0 frame:0 TX packets:1147585 errors:0 dropped:0 overruns:0 carrier:0 collisions:0 txqueuelen:1000 RX bytes:1735874306 (1.6 GiB) TX bytes:360530127 (343.8 MiB)

O ping pode ser usado para testar a conectividade.

FPR4110-04-A(local-mgmt)# ping 172.16.244.65 PING 172.16.244.65 (172.16.244.65) from 172.16.244.72 eth0: 56(84) bytes of data. 64 bytes from 172.16.244.65: icmp\_seq=1 ttl=254 time=1.15 ms 64 bytes from 172.16.244.65: icmp\_seq=2 ttl=254 time=1.38 ms ^C --- 172.16.244.65 ping statistics ---6 packets transmitted, 6 received, 0% packet loss, time 12ms

rtt min/avg/max/mdev = 1.146/1.364/1.479/0.122 ms

FPR4110-04-A(local-mgmt)#

Definir Captura na Interface de Gerenciamento

Ative a interface de gerenciamento de MIO (capture on chassis, captura no chassi) (aplicável somente em FP41xx/FP93xx). Por padrão, ele captura apenas pacotes de 10 bits.

O Ethanalyzer também pode ser usado na interface de entrada. As opções são logs de alta ou baixa prioridade.

FPR4110-04-A(fxos)# ethanalyzer local interface ? inbound-hi Inbound(high priority) interface inbound-low Inbound(low priority) interface mgmt Management interface

Um filtro pode ser usado na captura.

FPR4110-04-A(fxos)# ethanalyzer local interface ? inbound-hi Inbound(high priority) interface inbound-low Inbound(low priority) interface mgmt Management interface Esse comando mostra a lista e o estado atual da interface no chassi como uma breve descrição do motivo de cada estado operável.

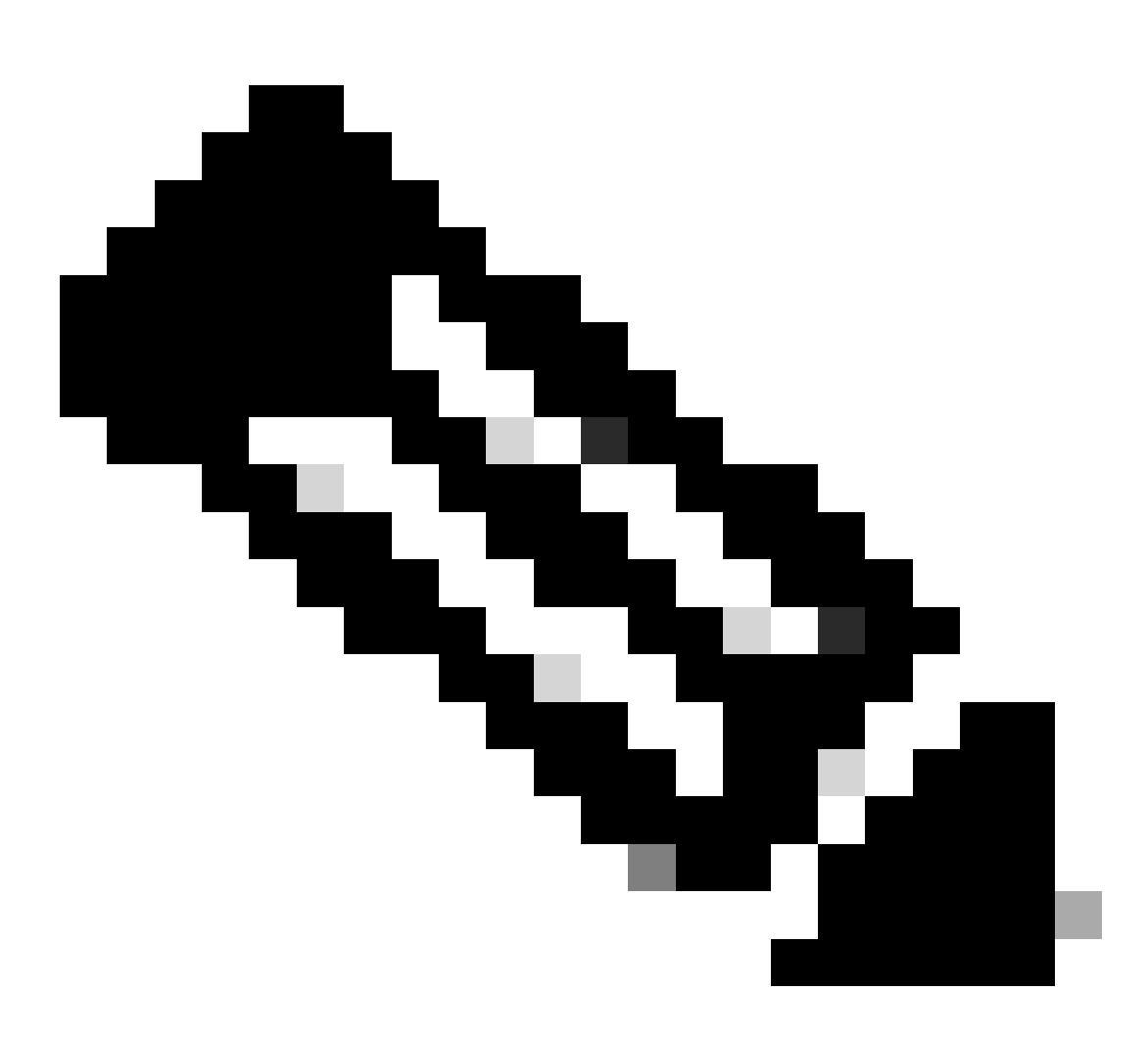

Observação: as interfaces que atuam como portas em canais de porta não aparecem nesta lista.

FPR4110-04-A# scope eth-uplink FPR4110-04-A /eth-uplink # scope fabric a FPR4110-04-A /eth-uplink/fabric # show interface

#### Interface: Port Name Port Type Admin State Oper State Allowed Vlan State Reason

Ethernet1/1 Data Enabled Link Down All Link failure or not-connected Ethernet1/2 Data Disabled Admin Down All Administratively down Ethernet1/3 Data Enabled Up All Port is enabled and up Ethernet1/4 Data Enabled Up All Port is enabled and up Ethernet1/5 Data Enabled Link Down All Link failure or not-connected Ethernet1/6 Data Enabled Link Down All Link failure or not-connected Ethernet1/7 Data Enabled Sfp Not Present All Unknown Ethernet2/2 Data Enabled Link Down All Link failure or not-connected Ethernet2/5 Data Disabled Sfp Not Present All Unknown Ethernet2/6 Data Disabled Sfp Not Present All Unknown Ethernet2/7 Data Disabled Sfp Not Present All Unknown Ethernet2/7 Data Disabled Sfp Not Present All Unknown Ethernet2/7 Data Disabled Sfp Not Present All Unknown

Conforme mencionado anteriormente, as falhas indicam quaisquer problemas de hardware identificados nas plataformas do Secure Firewall. Você pode verificar as falhas em diferentes escopos para restringir os problemas em cada escopo. Este exemplo mostra as falhas no eth-uplink.

FPR4110-04-A# scope eth-uplink FPR4110-04-A /eth-uplink # show fault Severity Code Last Transition Time ID Description

Major F0727 2024-01-29T20:31:54.282 597025 lan Member 2/3 of Port-Channel 1 on fabric interconnect A is down, membership: down Major F0727 2024-01-29T20:31:54.282 597023 lan Member 2/4 of Port-Channel 1 on fabric interconnect A is down, membership: down Major F0282 2023-07-31T17:52:04.764 201600 lan port-channel 7 on fabric interconnect A oper state: failed, reason: No operational members Major F0282 2023-07-31T17:51:03.325 201446 lan port-channel 4 on fabric interconnect A oper state: failed, reason: No operational members Major F0282 2023-07-31T17:51:03.325 201446 lan port-channel 2 on fabric interconnect A oper state: failed, reason: No operational members Major F0282 2023-07-31T17:49:00.451 201281 lan port-channel 2 on fabric interconnect A oper state: failed, reason: No operational members Major F0282 2023-07-31T17:49:00.451 201281 lan port-channel 1 on fabric interconnect A oper state: failed, reason: No operational members Major F0282 2023-07-31T17:42:34.236 200638 lan port-channel 1 on fabric interconnect A oper state: failed, reason: No operational members Major F0282 2023-07-31T17:41:34.673 200660 lan port-channel 3 on fabric interconnect A oper state: failed, reason: No operational members

#### Show Port-channel

Isso mostra o número de canais de porta configurados no chassi, bem como seu status geral.

Você pode ir para um escopo de canal de porta específico para obter as informações dos membros.

Se você vir o canal de porta como Failed, entre em contato com o TAC para obter assistência adicional, pois este é um exemplo de canal de porta defeituoso.

2 Port-channel2 Data Enabled Failed Active All No operational members

3 Port-channel3 Data Enabled Failed Active All No operational members

4 Port-channel4 Data Enabled Failed Active All No operational members

7 Port-channel7 Data Enabled Failed Active All No operational members

FPR4110-04-A /eth-uplink/fabric # scope port-channel 1 FPR4110-04-A /eth-uplink/fabric/port-channel # show member

Member Port: Port Name Membership Oper State State Reason

Ethernet2/3 Down Sfp Not Present Unknown Ethernet2/4 Down Sfp Not Present Unknown

Use o comando show port-channel summary para exibir todos os canais de porta no dispositivo, bem como seus membros

\_\_\_\_\_

1 Po1(SD) Eth LACP Eth2/3(D) Eth2/4(D) 2 Po2(SD) Eth NONE --3 Po3(SD) Eth NONE --4 Po4(SD) Eth NONE --7 Po7(SD) Eth NONE --

Informações Relacionadas

- Gerar Arquivo de Solução de Problemas de FXOS
- <u>Responda às perguntas frequentes sobre o Firepower eXtensible Operating System (FXOS)</u>
- Definir e solucionar problemas de configurações de NTP em dispositivos Firepower
- <u>Configurar e verificar o canal de porta em dispositivos Firepower</u>

### Sobre esta tradução

A Cisco traduziu este documento com a ajuda de tecnologias de tradução automática e humana para oferecer conteúdo de suporte aos seus usuários no seu próprio idioma, independentemente da localização.

Observe que mesmo a melhor tradução automática não será tão precisa quanto as realizadas por um tradutor profissional.

A Cisco Systems, Inc. não se responsabiliza pela precisão destas traduções e recomenda que o documento original em inglês (link fornecido) seja sempre consultado.